### miplanilla.com **skandia**

Especialistas en Seguridad Social

Las Pensiones voluntarias y seguros a Skandia también puedes pagarlas a través de miplanilla.com

15 años i miplanilla.com

Conozca los cambios ue la nueva Resolución 638 traerá n la PILA

Hoy 10 June 2021 pagan

Wrotte

36-42

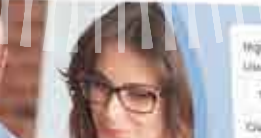

terminen ) Ether

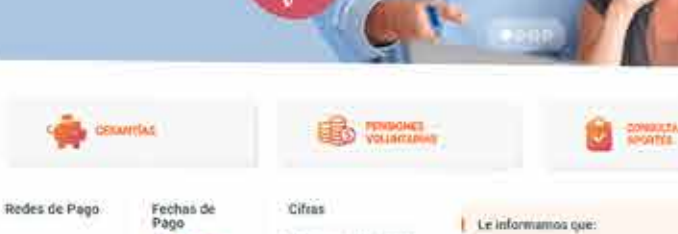

Salario minimo 2021

\$ 908,526

Commicaso

Charge

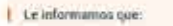

Todos debemos contribuir al cuidado de suestros colaboradores, por esto lo invitarnos a realizar sus consultas y requerimientos a través de la finea seleténica 3077006 y a la lline a nacional 01-8000-112006, Recuerde que situsted cuenta con asexor personalizado puede contactarlo por kis medios habituales.

Nesotros

Contácterios

Trabaja col

Mapa del sillo

😐 Otros enlaces

Propuntas Frecu

Opiniones y Superencias Atención personal

and rot

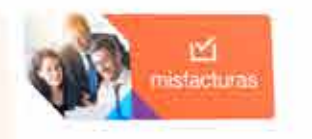

#### 📞 Números de contacto

Non week

migiamila.com Bogott: 57 (1) 307 70 06 Lines michnell 01 0000 11 7006

Caja de Compensación Familiar Compensal Sede Principal. Av. 68 849A - 47, Bogota D.C. Bogota: 57(1) 307 75:01 Lines recipiting 01 8003 96 7070

### Compensar Salid Bogotá: 57 (1) 444 12 84 Libera macional: 01 2000 91 52 05

Comfenalco Valle Cuil: 57 (a) 16622227 Nacional-018000 938585

#### Enlaces de interés

Compensal Comfenato Valle Agencia de Empire y e Compensar EPS Contenatos EPS Redes sociales

Otros servicios aliados

8 0 0

Ministerici de Salad Protección de datos personalio Sumerintendencia El manciera 

# Hacerlo es muy fácil, sigue estos pasos:

Ingresa a www.miplanilla.com

Empresas

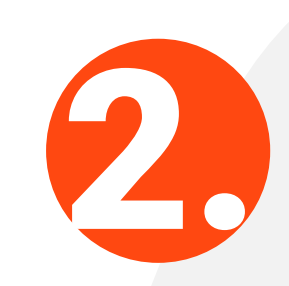

Selecciona el ingreso a empresa o independiente, según sea tu caso

### Independientes

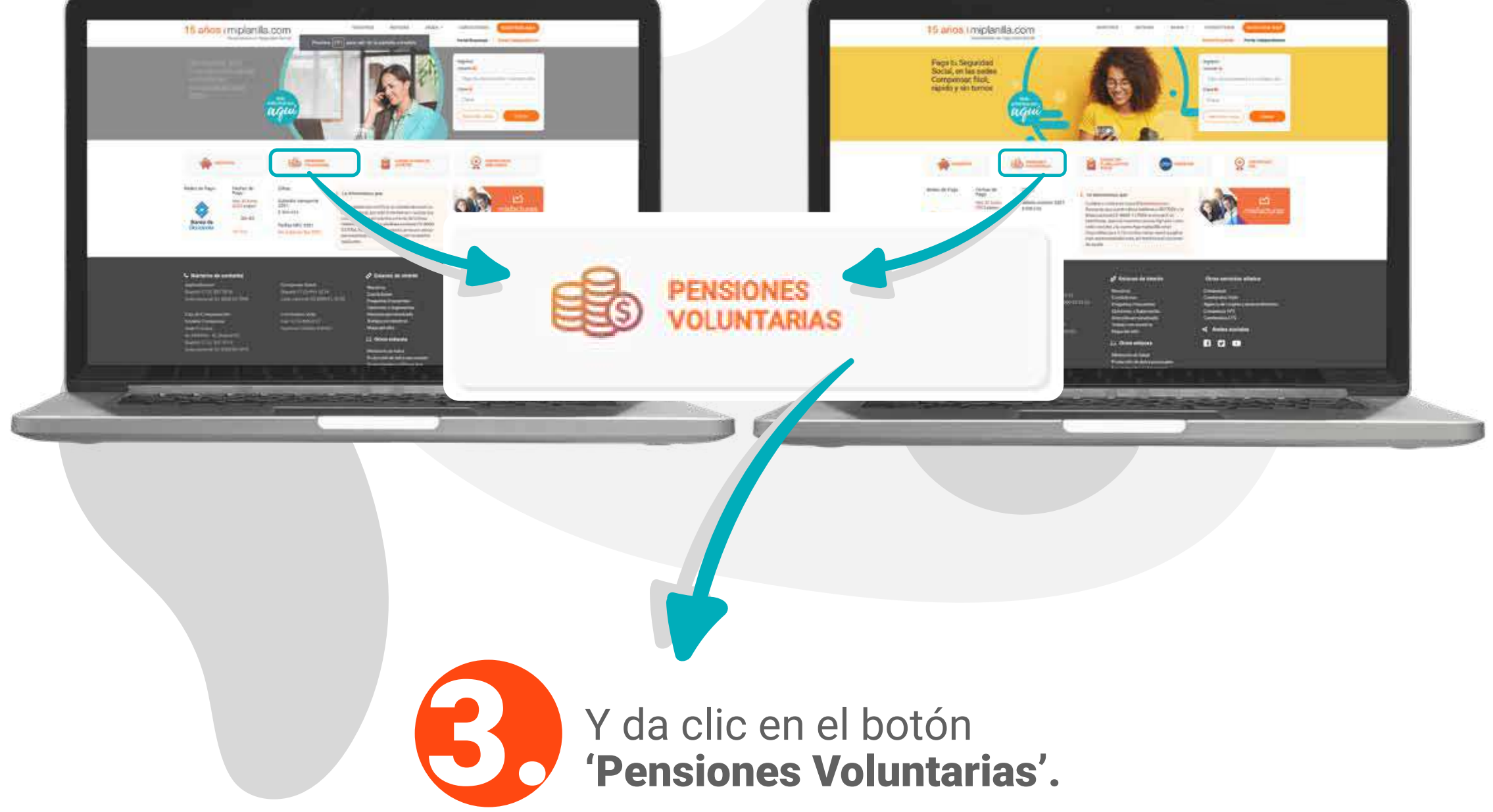

## Puedes realizar tu aporte a los siguientes productos de la administradora:

Fondo de Pensiones Voluntarias - Skandia

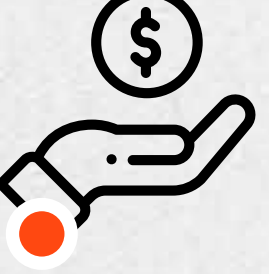

Seguro Individual de Pensiones -Skandia **Crea Retiro** 

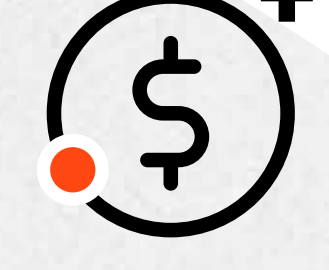

Seguro de Pensiones -**Skandia Crea Patrimonio** 

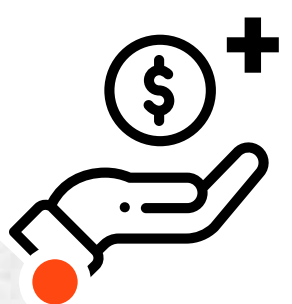

Seguro de Vida con Ahorro – **Skandia Crea** Ahorro

Estos son los datos que debes tener a la mano para realizar la liquidación:

Periodo de liquidación Tipo de producto o afiliación Descuento por nómina

- Plan empresarial
- Tipo y número de documento del afiliado al cual se le va a realizar el aporte
- Número de contrato: este dato lo suministra la administradora de acuerdo con el producto.
- Aportes por parte del afiliado y/o de la empresa según corresponda el pago.

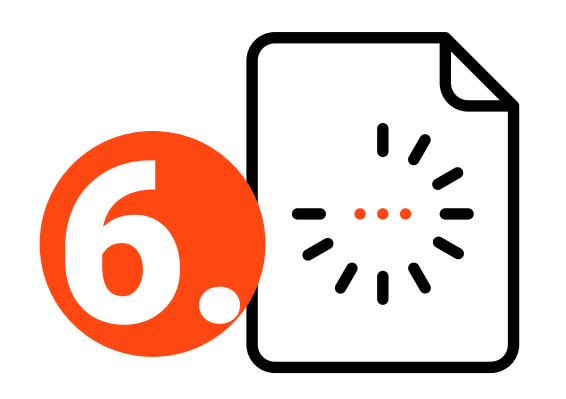

Para cargar la información puedes hacerlo por medio de una plantilla o uno a uno.

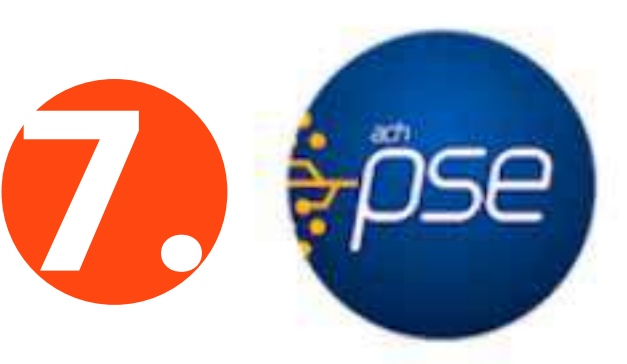

Por último, realiza el pago por medio de PSE.

## skandia | miplanilla.com

Especialistas en Seguridad Social

# Ten en cuenta que:

Los aportes realizados antes de la 1:00 p.m. ingresan el mismo día al fondo o seguro seleccionado y serán acreditados el día hábil siguiente.

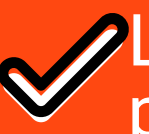

Los aportes realizados después de la 1:00 p.m. ingresan al fondo o seguro seleccionado el día hábil siguiente y, por lo tanto, serán acreditados en los contratos, el día subsiguiente.

> Y listo... pagas así de fácil, rápido y seguro

## Porque en miplanilla.com SOMOS MUCHO MÁS que una plataforma